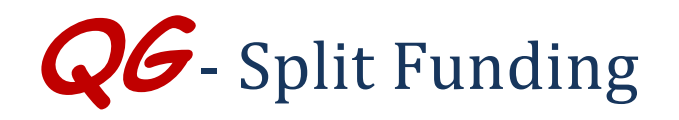

There are two primary methods of splitting the funding between funds:

- the entire purchase (header level)
- by line item

#### Split Funding at the Header Level

When user wishes to split the funding on a PR at the header level (split the entire amount of the PR),

• Click "Edit" in the right-hand corner in the Funding section.

An "Accounting Codes" box will open.

Click "add split."

| <b>n</b> |                                                                              |                                                      |                                                | Fundina                                              |                        |                               | 3         |
|----------|------------------------------------------------------------------------------|------------------------------------------------------|------------------------------------------------|------------------------------------------------------|------------------------|-------------------------------|-----------|
| <b>*</b> | Accounting Codes                                                             |                                                      |                                                |                                                      |                        | C                             | 2 V       |
|          | Select from your code favorites                                              | <b>⊻</b>                                             |                                                |                                                      |                        |                               | add split |
|          | Chart                                                                        | Fund                                                 | OrgWF1                                         | Account                                              | Location               | Activity                      |           |
|          | U                                                                            | 121715                                               | 047000                                         | 22180                                                |                        |                               |           |
|          | Select from profile values<br>Select from all values<br>Clear selected value | Select from profile values<br>Select from all values | Select from all values<br>Clear selected value | Select from profile values<br>Select from all values | Select from all values | Select from all values        |           |
|          |                                                                              |                                                      |                                                |                                                      |                        | recalculate / validate values |           |
|          |                                                                              |                                                      |                                                |                                                      |                        |                               |           |
|          |                                                                              |                                                      |                                                | Caused                                               |                        |                               |           |
|          | add attachment                                                               |                                                      |                                                | Save Cancel                                          |                        |                               |           |

This will which provides the user the option to enter the split amounts by % of Price, % of Quantity, or Amount of Price and provides an extra line for a funding split.

# *TIP:* DO NOT SELECT % OF PRICE OR % OF QTY. THESE OPTIONS WILL RESULT IN FAILED ORDERS.

*QG –Split Funding Revised 01.15.14* 

## THE ONLY CORRECT OPTION IS AMOUNT OF PRICE.

|                                                                              |                                                      |                                                          | Fundina                                              |                        |                            |                        |           |
|------------------------------------------------------------------------------|------------------------------------------------------|----------------------------------------------------------|------------------------------------------------------|------------------------|----------------------------|------------------------|-----------|
| Accounting Codes                                                             |                                                      |                                                          |                                                      |                        |                            |                        |           |
| Select from your code favorite                                               | es 🔽                                                 |                                                          |                                                      |                        |                            | % of Price<br>% of Oty |           |
| Chart                                                                        | Fund                                                 | OrgWF1                                                   | Account                                              | Location               | Activity                   | Amount of Price        | add split |
| U                                                                            | 121715                                               | 047000                                                   | 22180                                                |                        |                            | 0.00                   | remove    |
| Select from profile values<br>Select from all values<br>Clear selected value | Select from profile values<br>Select from all values | Select from all values<br>Clear selected value           | Select from profile values<br>Select from all values | Select from all values | Select from all values     |                        |           |
| U                                                                            | 554600                                               | 047010<br>Select from all values<br>Clear selected value | 22180                                                |                        |                            | IOUNT OF               | PRICE     |
| Select from profile values<br>Select from all values<br>Clear selected value | Select from profile values<br>Select from all values |                                                          | Select from profile values<br>Select from all values | Select from all values | Select fro                 |                        | - I MICL  |
|                                                                              |                                                      |                                                          |                                                      | Docume                 | ent subtotal: 307.73 USD S | olit Total 0.00 USD    | add split |
|                                                                              |                                                      |                                                          |                                                      |                        |                            | recalculate / validate | values    |
|                                                                              |                                                      |                                                          |                                                      |                        |                            |                        |           |
|                                                                              |                                                      |                                                          | Save Cancel                                          |                        |                            |                        |           |

### For additional lines

- Click "add split".
- Choose how "amount of price."
- Leave fist duns as it is and in the second line, add new (second) fund.
- The account code will remain the same
- Click "recalculate/validate values" to verify math.

recalculate / validate values

• Split Totals must equal Document Total dollar amount of PR.

| ccounting Codes                                                              |                                                      |                                                |                                                      |                        |                                      |                                                                           |           |
|------------------------------------------------------------------------------|------------------------------------------------------|------------------------------------------------|------------------------------------------------------|------------------------|--------------------------------------|---------------------------------------------------------------------------|-----------|
| elect from your code favo                                                    | rites 📉 🗹                                            |                                                |                                                      |                        |                                      |                                                                           |           |
| Chart                                                                        | Fund                                                 | OrgWF1                                         | Account                                              | Location               | Activity                             | Amount of Price 🖌                                                         | add split |
| U                                                                            | 121715                                               | 047000                                         | 22180                                                |                        |                                      | 0.00                                                                      | remove    |
| Select from profile values<br>Select from all values<br>Clear selected value | Select from profile values<br>Select from all values | Select from all values<br>Clear selected value | Select from profile values<br>Select from all values | Select from all values | Select from all values               | O Invalid distribution value                                              |           |
| U                                                                            | 554600                                               | 047010                                         | 22180                                                |                        |                                      | 0.00                                                                      | remove    |
| Select from profile values<br>Select from all values<br>Clear selected value | Select from profile values<br>Select from all values | Select from all values<br>Clear selected value | Select from profile values<br>Select from all values | Select from all values | Select from all values               | C Invalid distribution value                                              |           |
|                                                                              |                                                      |                                                |                                                      | Docume                 | ent subtotal: 307.73 USD Split Total | 0.00 USD<br>The split amount is not<br>equal to the document<br>subtotal. | add split |
|                                                                              |                                                      |                                                |                                                      |                        |                                      | recalculate / validate values                                             |           |
|                                                                              |                                                      |                                                |                                                      |                        |                                      |                                                                           |           |
|                                                                              |                                                      |                                                | Com.                                                 |                        |                                      |                                                                           |           |

■ Click "Save".

## Split Funding at the Line Item Level:

Click "View/edit by line item" in the lower right-hand corner in the Funding section.

|                       |                                 |                            | Funding                              |          |          |                 | ?                      |
|-----------------------|---------------------------------|----------------------------|--------------------------------------|----------|----------|-----------------|------------------------|
| Chart                 | Fund                            | OrgWF1                     | Account                              | Location | Activity | Amount of Price | edit                   |
| U<br>University Chart | 121715<br>Procurement Operation | 047000<br>Procurement      | 22180<br>Computer Software Purchases |          |          | 200.00 USD      |                        |
| U<br>University Chart | 554600<br>Surplus Prop Dept.    | 047010<br>Surplus Property | 22180<br>Computer Software Purchases |          |          | 107.73 USD      |                        |
|                       |                                 |                            |                                      |          |          | _               |                        |
|                       |                                 |                            |                                      |          |          | ſ               | View/edit by line item |

Choose the item to be split by selecting "Edit".

For additional lines:

- Click "add split".
- Enter the correct amount of price.
- Click "recalculate/validate values."
- Must equal total dollar amount of PR.
- Click "Save".

When viewing the Summary tab, the item that has been split will display the following message. "Accounting Codes values have been overridden for this line". This is an indication the item has been split with other funds.

recalculate / validate values